# 用户指南

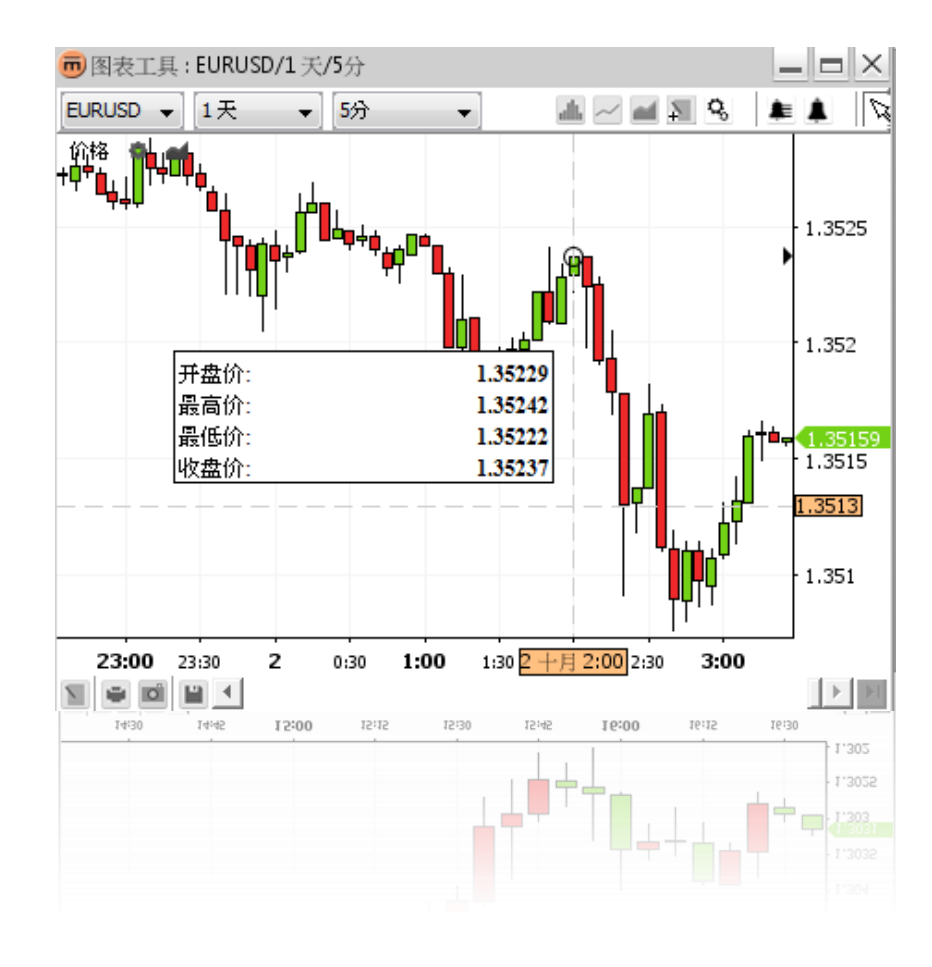

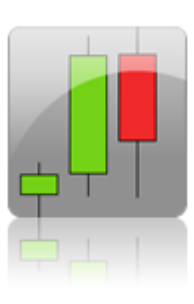

©2005-2013 Swissquote Bank Ltd 版权所有。本文件所载内容属 Swissquote 的保密资料, Swissquote Bank Ltd 对其享有知识产权。本文件受版权保护,根据限制其使用、复制和分发的许可证进行分发。未经 Swissquote Bank Ltd 事先书面授权,不得以通过任何方法以任何形式转载本文件的任何内容。

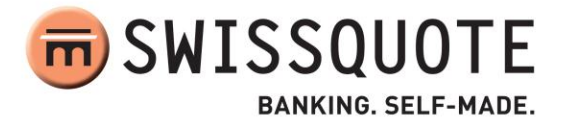

# 目录

| 版本 2.0 的新增功能 | 4                            |
|--------------|------------------------------|
| 概览           | Error! Bookmark not defined. |
| 图表绘图区        | Error! Bookmark not defined. |
| 上方工具栏        | Error! Bookmark not defined. |
| 下方工具栏        | Error! Bookmark not defined. |
| 批注切换工具栏      | 7                            |
| 图表视图         | Error! Bookmark not defined. |
| 更改货币对        |                              |
| 更改可用历史数据     | Error! Bookmark not defined. |
| 更改时间段        | 8                            |
| 更改图表呈现形式     | Error! Bookmark not defined. |
| 快捷工具栏        | Error! Bookmark not defined. |
| 更改图表属性       | 9                            |
| 摘要           | Error! Bookmark not defined. |
| 右键菜单         | Error! Bookmark not defined. |
| 指标           | Error! Bookmark not defined. |
| 添加指标         | Error! Bookmark not defined. |
| 更改指标参数       | Error! Bookmark not defined. |
| 移除指标         | Error! Bookmark not defined. |
| 快捷工具栏        | Error! Bookmark not defined. |
| 右键菜单         | Error! Bookmark not defined. |
| 叠加           | Error! Bookmark not defined. |
| 添加叠加         | Error! Bookmark not defined. |
| 更改叠加参数       | Error! Bookmark not defined. |
| 移除叠加         | Error! Bookmark not defined. |
| 快捷工具栏        | Error! Bookmark not defined. |
| 右键菜单         | Error! Bookmark not defined. |
| 批注           | Error! Bookmark not defined. |
| 添加批注         | Error! Bookmark not defined. |
| 批注属性         | Error! Bookmark not defined. |

| 移除批  | 注:       | Error! Bookmark not defined. |
|------|----------|------------------------------|
| 移除所  | 有当前可见批注  | Error! Bookmark not defined. |
| 编辑批  | 注注       | Error! Bookmark not defined. |
| 1.   | 复制批注     |                              |
| 2.   | 移动批注     |                              |
| 3.   | 调整批注     |                              |
| 4.   | 取消批注     |                              |
| 右键菜  | 至单       | Error! Bookmark not defined. |
| 变焦   |          | Error! Bookmark not defined. |
| 放大   |          | Error! Bookmark not defined. |
| 1.   | 放大时间范围   |                              |
| 2.   | 放大价格范围   |                              |
| 缩小   |          | Error! Bookmark not defined. |
| 1.   | 缩小时间范围   |                              |
| 2.   | 缩小价格范围   |                              |
| 放大到  | 特定时间范围   | Error! Bookmark not defined. |
| 警报   |          | Error! Bookmark not defined. |
| 添加警  | 轻        | Error! Bookmark not defined. |
| 1.   | 创建警报对话框  |                              |
| 2.   | 警报声音配置   |                              |
| 3.   | 警报触发对话框  |                              |
| 4.   | 添加特定价格警报 |                              |
| 5.   | 添加批注警报   |                              |
| 6.   | 添加叠加警报   |                              |
| 7.   | 添加时间警报   |                              |
| 警报清  | 章单       | Error! Bookmark not defined. |
| 修改警  | 转        | Error! Bookmark not defined. |
| 删除警  | 转        | Error! Bookmark not defined. |
| 打印、保 | 存、导出     | Error! Bookmark not defined. |
| 打印   |          | Error! Bookmark not defined. |
| 保存为  | 1图像      | Error! Bookmark not defined. |
| 加载并  | 年保存模板    | Error! Bookmark not defined. |
| 1.   | 保存模板     |                              |

| 2. | 加载模板   | 42 |
|----|--------|----|
| 3. | 重命名模板  | 42 |
| 4. | 移除模板   | 42 |
| 5. | 导出模板文件 | 42 |
| 6. | 导入模板文件 | 42 |

# 版本 2.0 的新增功能

- ✓ 可以创建警报 (参见"警报");
- ✔ 批注调整有所改善,可以避免在研究过程中出现不必要的修改(参见"调整批注")。

# 概览

Swissquote 的图表工具是一个窗口,由图表绘图区、上方工具栏、批注切换工具栏以及下方工具栏组成。

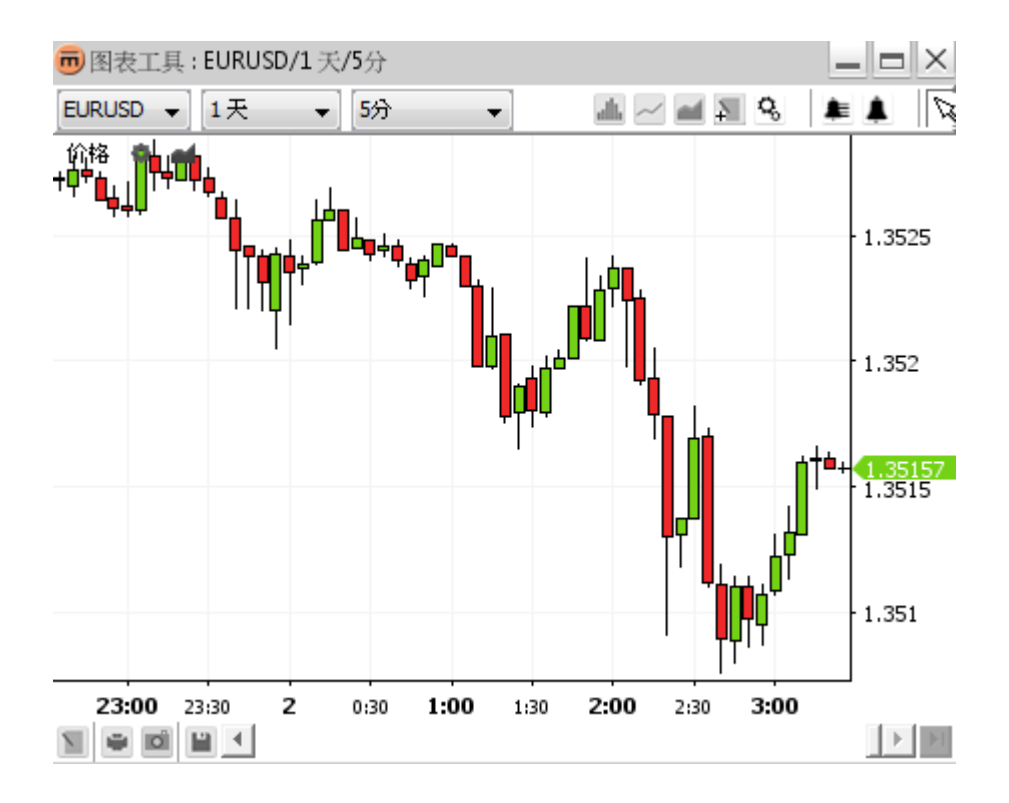

# 图表绘图区

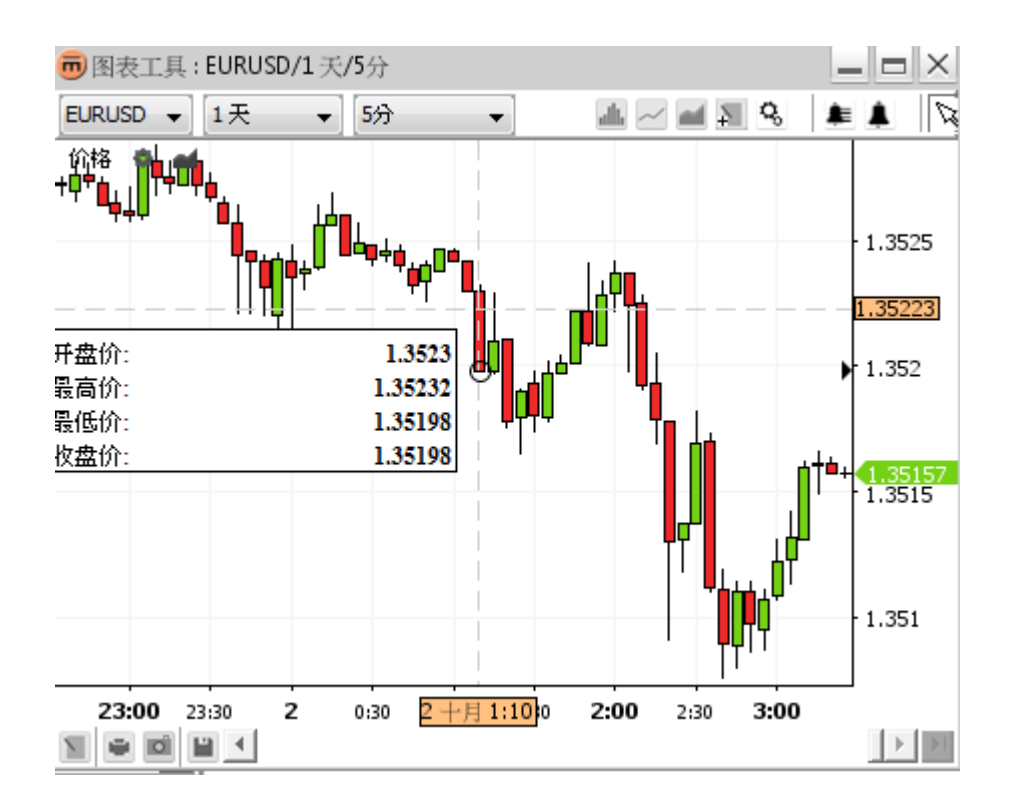

### 图表绘图区包含:

- 以选定呈现方式绘制的图表(如蜡烛棒)
- 可选网格
- 快捷工具栏
- 时间轴
- 价格轴
- 综合摘要信息

# 上方工具栏

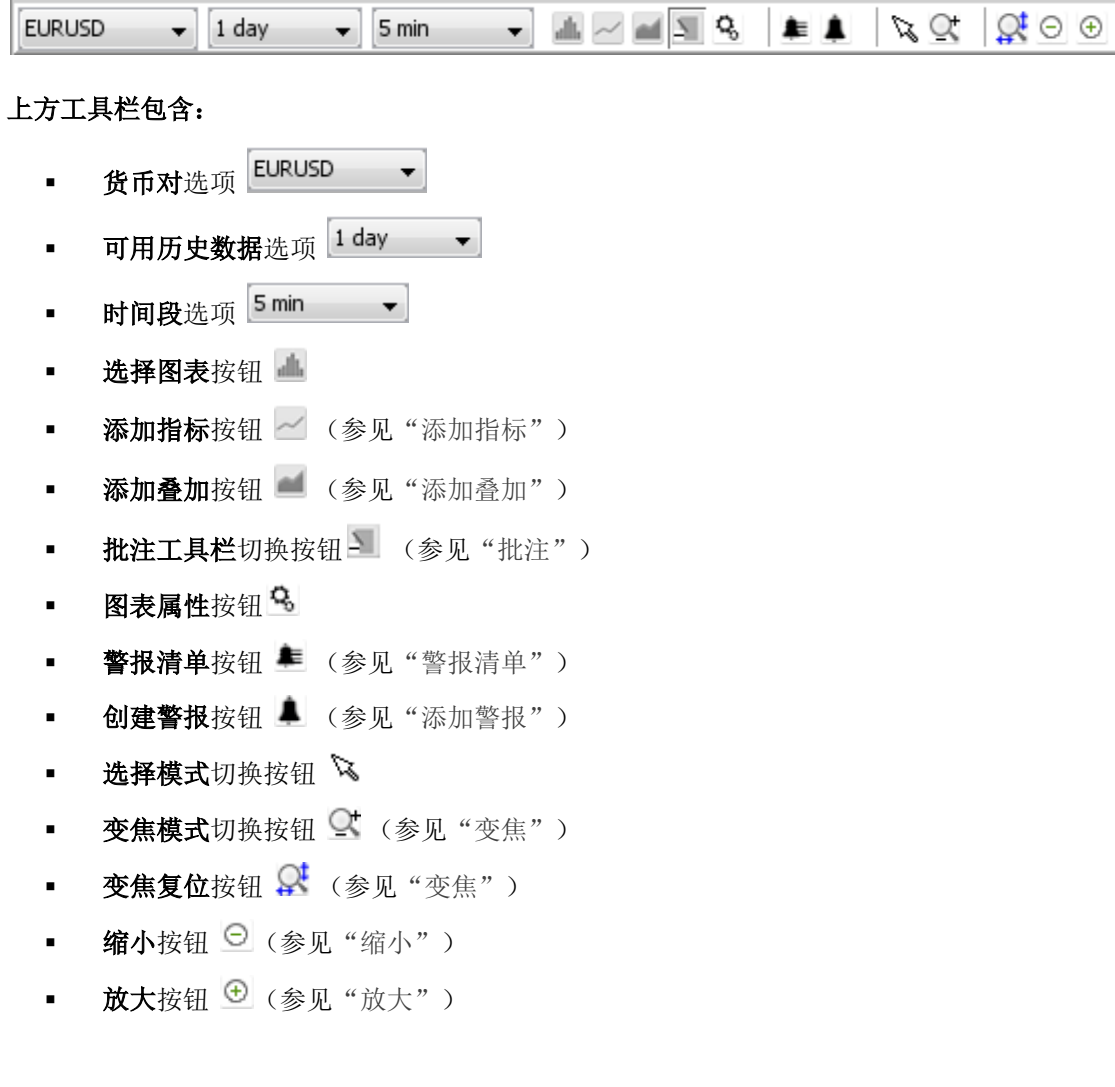

# 下方工具栏

### 下方工具栏包含:

- 批注按钮 》(参见"添加批注")
- 打印按钮 🥌 (参见"打印")
- 导出图像按钮 (参见"保存为图像")
- 保存布局按钮 🗎 (参见"加载并保存模板")
- 卷轴
- 滚动到最后一个值按钮

++ ✓ ✓ ‡ 🗊 🗶 🕇 🖡 O Δ 🗷 % III 🐷 🖉 🏏 🖋 😪

批注切换工具栏包含:

- **水平线**切换按钮 🎽
- **线条**切换按钮 📈
- 线段切换按钮 🛃
- 垂直线切换按钮 🕴
- 文本切换按钮 🖸
- **箭头**切换按钮 🖊
- 买入信号切换按钮 1
- 🛛 卖出信号切换按钮 🖊
- 椭圆切换按钮 ○
- 三角切换按钮 🔺
- %**水平**切换按钮 🔽
- 安德鲁干草叉切换按钮
- **斐波那契周期线**切换按钮 **Ⅲ**
- 斐波那契回调线切换按钮
- 江恩角度线切换按钮 崖
- 回归通道切换按钮 💯
- 复制选定内容按钮 🎽
- 移动选定内容按钮 🌠
- 显示属性按钮 🔍
- 删除选定内容切换按钮 🕤
- 删除所有绘制对象按钮
   (详情参见"批注")

**í X** 

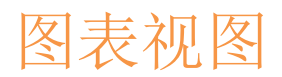

# 更改货币对

从上方工具栏项下货币对选项 EURUSD 中选择新的货币对。

<u>备注:</u>保留**可用历史数据**和**时间段**的设置。

# 更改可用历史数据

使用**可用历史数据**选项 1 day ,选择应该最适合在图表上查看的时间。该值将被默认设置为变焦时可用。最大的可用历史数据取决于所选定的时间段。

**示例**:如时间段为5分钟,则最大的可用历史数据为1个月。

# 更改时间段

使用**时间段**选项 <sup>5 min</sup> ▼ 更改综合时间段。最小的可用时间段取决于所选定的历史数据。

示例:如历史数据为10年,则最小的可用时间段将为每日。

<u>备注:</u> 外汇价格主要有四个价位:"开盘价"、"最高价"、"最低价"以及"收盘价"。如使用**线条呈现方式,**则将 采用"收盘价",而非其他三种价格;如采用**蜡烛棒呈现方式**,则将使用所有价格。如时间段为"5 分钟",则 "开盘价"将代表第一个价格,而"收盘价"将代表最后一个价格(即 5 分钟之后的价格)。"最高价"和"最 低价"分别代表该时间跨度中的最高价和最低价。

# 更改图表呈现形式

如想更改图表呈现形式,可点击上方工具栏中的**选择图标**按钮 ——。点击该按钮后将会弹出一个菜单,该菜单包含所有可用的呈现方式,这些方式按字母顺序排列。然后在该菜单上点击您所需要的选项就可进行相应的更改。

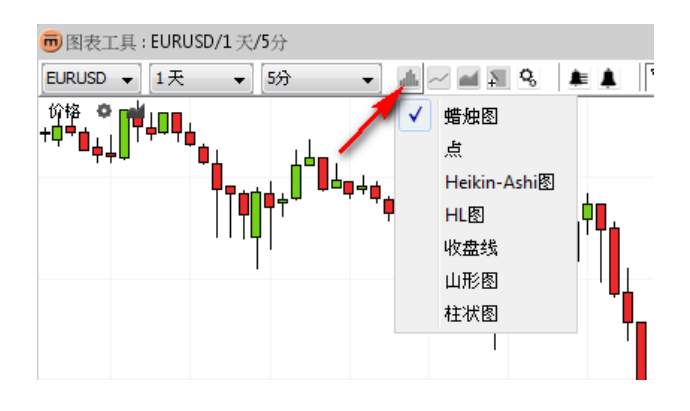

# 快捷工具栏

#### Price 🔅 🛋

点击价格属性按钮 , 可显示当前图表呈现方式的属性。

| 前 价格属性     |
|------------|
| 价格属性       |
| 柱状线的风格     |
| 柱状线的颜色     |
| 蜡烛图向上移动的颜色 |
| 蜡烛图向下移动的颜色 |
|            |
| 确定回用取消     |

#### 蜡烛棒的属性

■ 点击**添加叠加**按钮 **■**,可打开 "**叠加"**对话框。

# 更改图表属性

### 在上方工具栏中:

- 如想更改显示设置,点击上方工具栏中的图表属性按钮 <sup>3</sup>。
- 将弹出以下**图表属性**对话框。

| 👼 图表属性                |          |
|-----------------------|----------|
| 图表属性                  |          |
| 背景颜色                  |          |
| 字体颜色                  |          |
| 标示当前项                 |          |
| 单独标示                  |          |
| ∃ 十字型光标指针             |          |
| ∃ 轴                   |          |
| ∃ 网络                  |          |
| . ● 总结                |          |
| ⊞ 图表                  |          |
| <b>背景颜色</b><br>设置背景颜色 | 确定 应用 取消 |

该对话框包含轴、十字针、网格、摘要等所有可能显示的选项。

### 备注: 具体的属性因图表窗口不同而有所差异。

- 点击确定,对图表应用更改,并关闭对话框。
- 点击应用,对图表应用更改,此时对话框依旧存在。
- 点击取消,关闭对话框,并未应用最后的更改。备注:只能取消尚未实施的更改。

### 在右键菜单中:

■ 点击图表属性 <sup>3</sup>, 弹出图表属性对话框。

## 摘要

当光标悬停在图表上时,主图表区(以及任何指标区)会弹出一个**摘要框**,显示特定时间段的相关价位信息。 参见以下摘要框:

- 确保**选择模式**切换按钮 <sup>™</sup>被选定。
- 将鼠标移动至您感兴趣的时间值上。
- 悬停约一秒钟。如未显示摘要框,则打开**图表属性**对话框检查**摘要**属性 🛱 **显示摘要**。

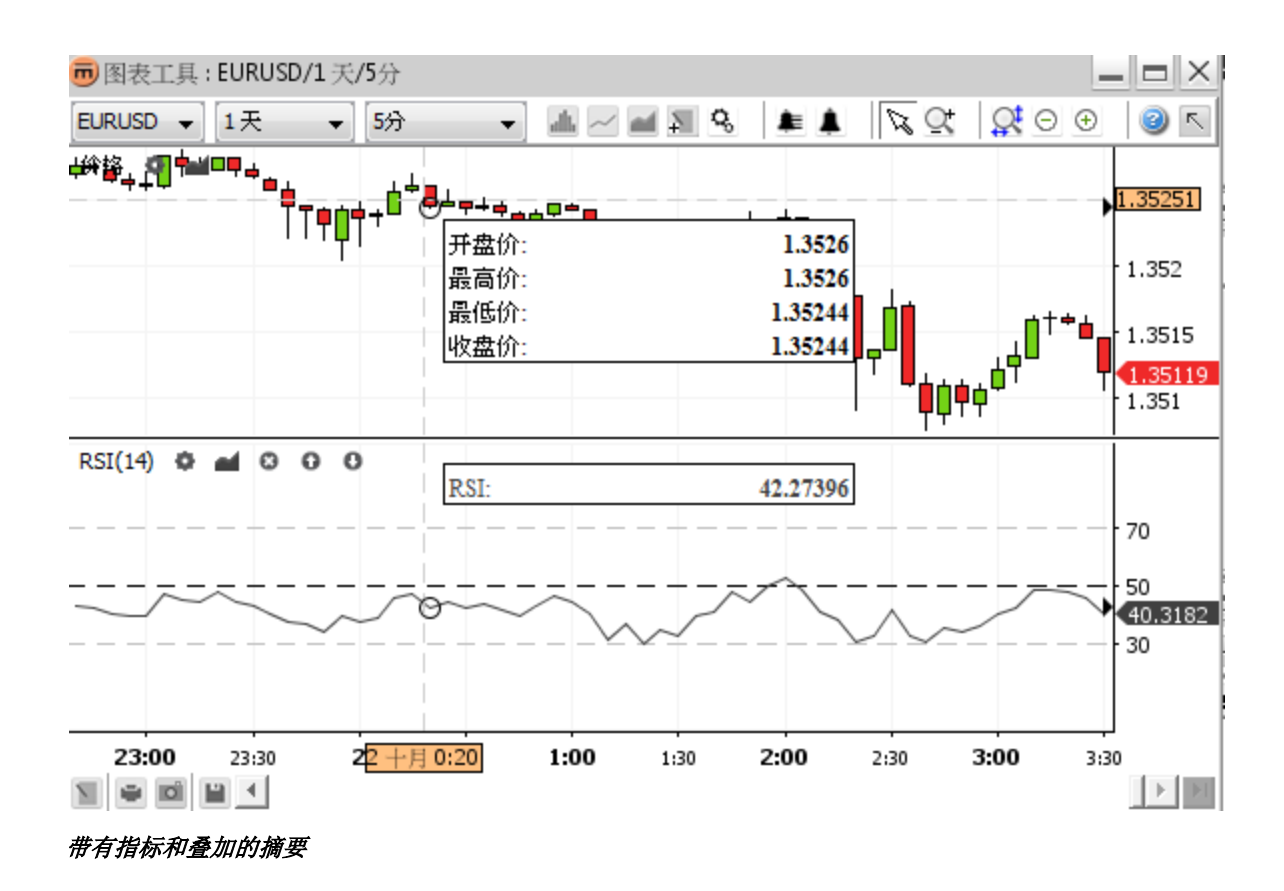

# 右键菜单

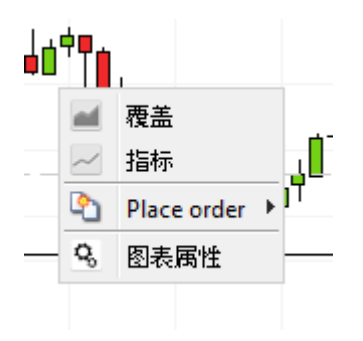

- 点击**添加指标**按钮 —,将弹出**指标对话框**(参见"Error! Reference source not found.")。
- 点击**添加叠加按钮** 将弹出叠加对话框(参见"Error! Reference source not found.")。
- 点击**图表属性按钮 <sup>9</sup>**,将弹出**图表属性对话框**(参见"更改图表属性")。

指标

指标的产生:对资产价格信息应用数学公式之后便可产生指标。

指标于图表中显示,各指标均有一个单独的"区域"(他们的比例尺寸通常并不相同)。以下截图含有三个指标(即 RSI、MACD和 Aroon),他们的参数均为默认值。包含指标的区域的尺寸可以进行调整(如截图中红色箭头所示)。

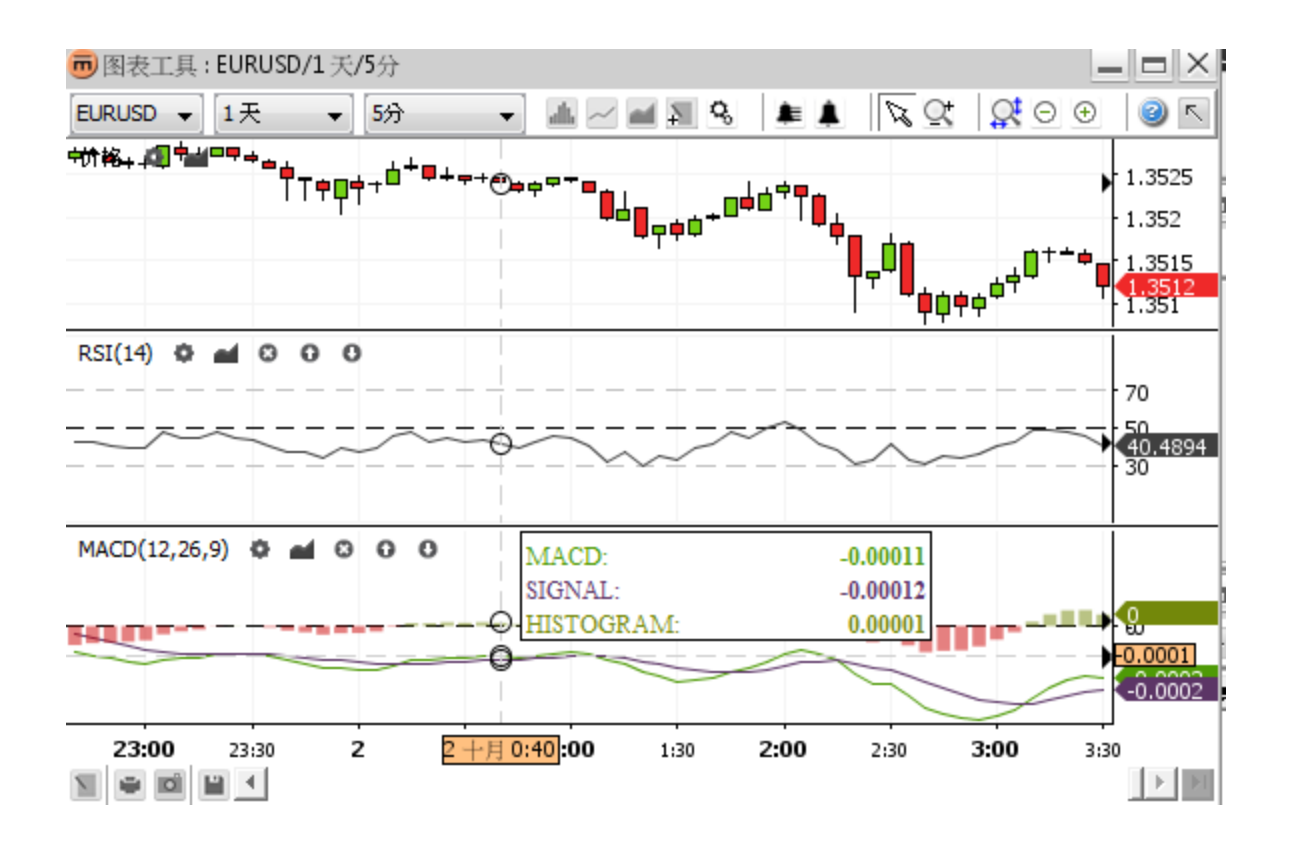

# 添加指标

• 点击**上方工具栏**中的**添加指标** / , 会弹出一个包含所有可用指标的对话框。

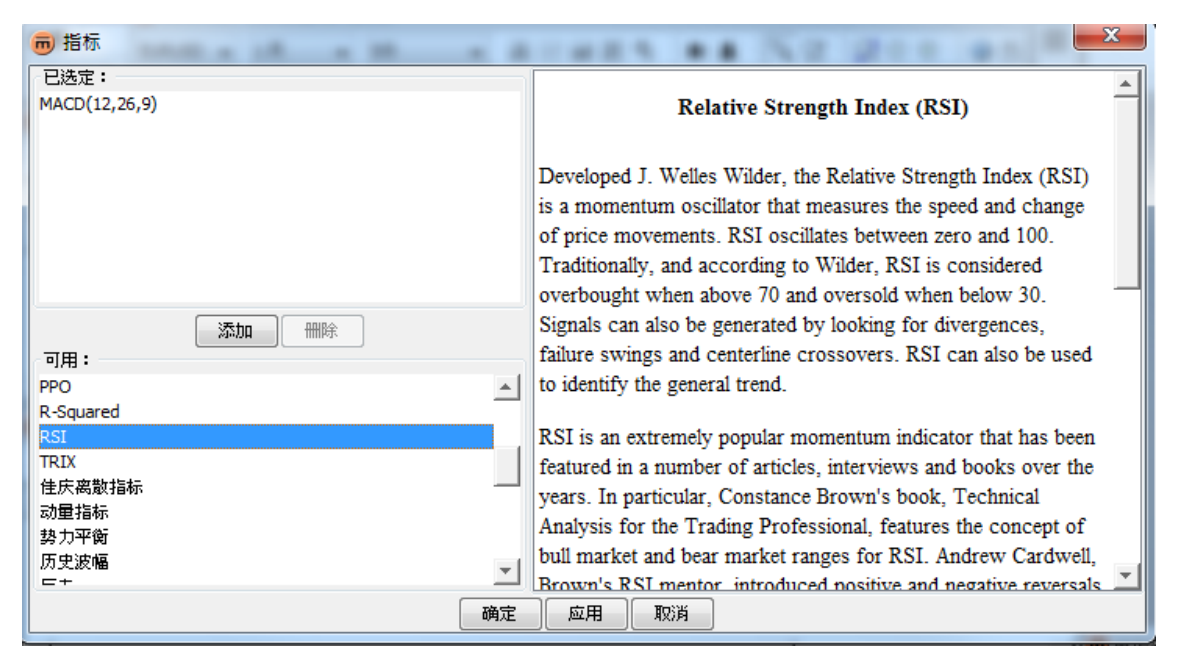

显示描述的指标对话框

"选定"区包含所有已经被选定的指标。同一个指标,可以被多次选定,例如,为了显示两个独立的参数不同 RSI 区。

"可用"区包含所有可用的指标。当选定某一可用指标之后,该指标的相应描述就会出现在右边窗口里。

如想添加某指标:

- 双击"可用"区中的该指标或选择该指标并点击添加。
- 点击确定,对指标应用更改,并关闭对话框。
- 点击应用,对指标应用更改,此时对话框依旧存在。
- 点击**取消,关闭对话框**,并不保存最后的更改。备注:只能取消尚未实施的更改。

# 更改指标参数

### 在指标对话框中:

点击"选定"区中的指标。该指标的属性就会显示在右边的窗口中:

| <b>一</b> 指标   |            |         |         |
|---------------|------------|---------|---------|
| - 已选定:        |            | RSI属性   |         |
| MACD(12,26,9) |            | 标签      | RSI     |
| RSI(14)       |            | 标记可见    |         |
|               |            | 期限      | 14      |
|               |            | RSI线的颜色 |         |
|               |            | RSI线的风格 |         |
|               |            | 内部涂色    |         |
|               |            | 超过时颜色   |         |
|               |            | 低于时的颜色  |         |
|               |            | 填充不透明度  | 12.55 % |
| 添加 删除         |            | 轴可见     |         |
|               |            | 轴线的颜色   |         |
| PPO           | <b>A</b>   | 轴线的风格   |         |
| R-Squared     |            | 団 分隔符   |         |
| RSI           |            |         |         |
| TRIX          |            |         |         |
| 佳庆离散指标        |            |         |         |
| 动量指标          |            |         |         |
| 势力平衡          |            |         |         |
| 历史波幅          | <b>x</b> 1 |         |         |
| =+            |            |         |         |
| i i           | 确定         | 应用 取消   |         |
|               |            |         |         |

显示属性的对话框

### 在快捷工具栏中:

■ 点击**指标属性** ,可显示指标的属性。

| <b>同</b> RSI属性 |          | × |
|----------------|----------|---|
| RSI属性          |          |   |
| 标签             | RSI      |   |
| 标记可见           |          |   |
| 期限             | 14       |   |
| RSI线的颜色        |          |   |
| RSI线的风格        |          |   |
| 内部涂色           |          |   |
| 超过时颜色          |          |   |
| 低于时的颜色         |          |   |
| 填充不透明度         | 12.55 %  |   |
| 轴可见            |          |   |
| 轴线的颜色          |          |   |
| 轴线的风格          |          |   |
| → 分隔符          |          |   |
|                |          |   |
|                |          |   |
|                |          |   |
|                | 确定 应用 取消 |   |

#### 在右键菜单中:

■ 点击**指标属性** ●,可显示指标的属性。

# 移除指标

在指标对话框中:

- 单击指标,将其从"选定"区中移除出来。如想移除多个指标,可在按住 <Ctrl> 键的同时,再依次点击各个想 要移除的指标。
- 点击**移除**。

### 在快捷工具栏中:

■ 点击该指标**快捷工具栏上的移除指标**,将其移除。

# 快捷工具栏

各个被选定指标的快捷工具栏均出现在图表显示板上。

RSI(14) 🗘 🖬 🖸 🖸 🗿

- 点击**指标属性**按钮**●**,可显示指标的属性。
- 点击**添加叠加**按钮**■**,会弹出"叠加"对话框。
- 点击**移除指标**按钮 **□**,可移除指标。
- 点击**上移**按钮 **□**,可向上移动指标。
- 点击**下移**按钮 ,可向下移动指标。

# 右键菜单

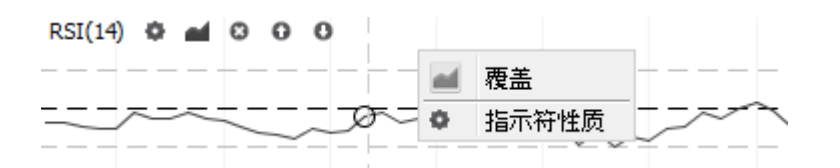

- 点击**添加叠加**按钮 **■**,会弹出**"叠加"**对话框(参见"添加叠加")。
- 点击**指标属性**按钮 **■**,可显示指标的属性。

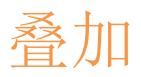

叠加是一种技术指标,在同一帧中的图表上显示。其必须共享同样的"价格"尺寸(即 x 轴)。移动均线、布林线以及 Ichimoku 转换线等都是叠加。

各个叠加的标题在图表显示区的左上角显示,包括其参数。以下截图是带有"布林线"叠加的欧元兑美元图表。在本示例中,图表被设置为显示"收盘价"的20日"简单移动均线",均线两侧各为2个标准差。

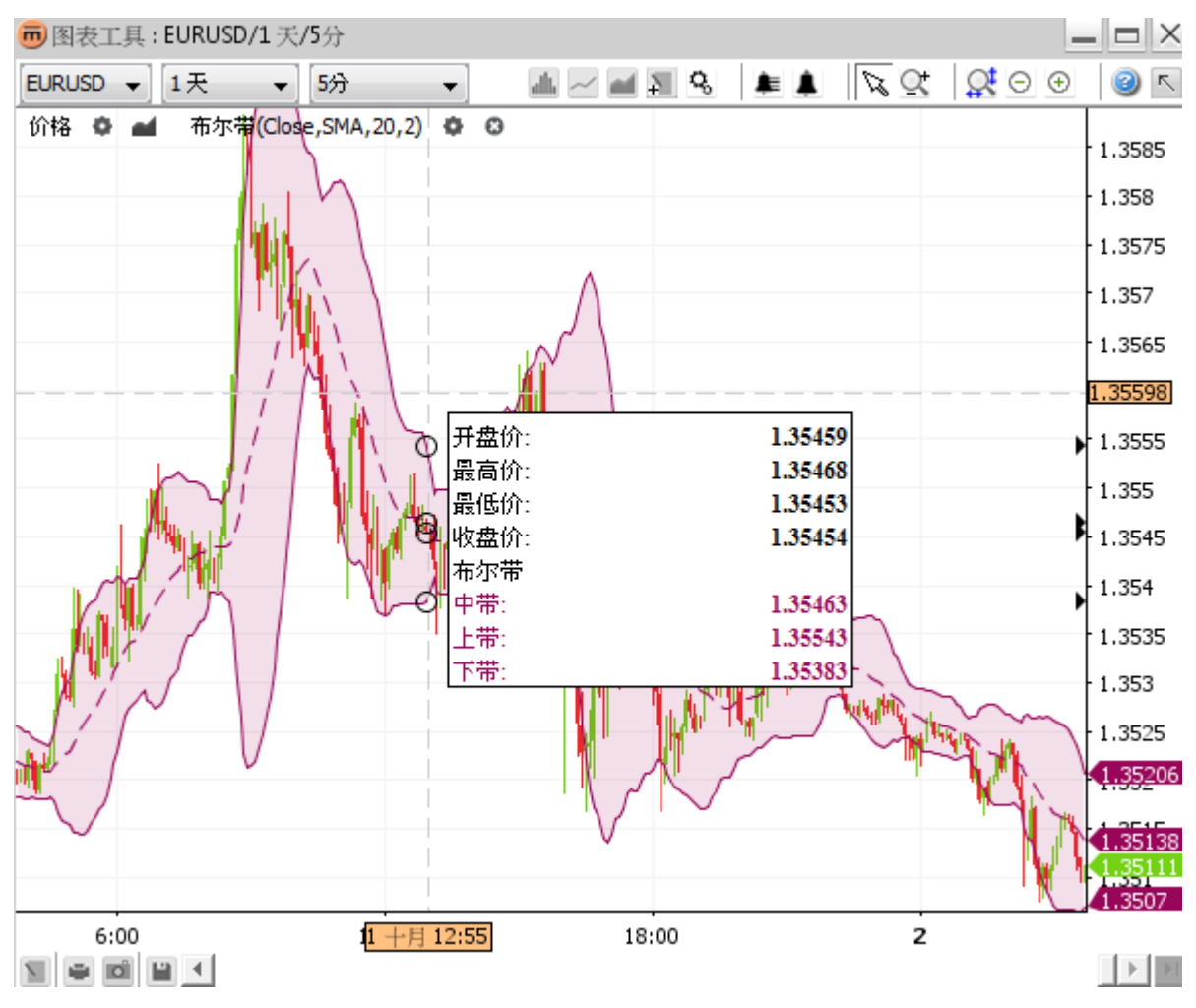

图表上的叠加"布林线"

# 添加叠加

打开包含所有可行叠加选项的叠加对话框。

- 点击上方工具栏中的添加叠加
- 点击图表右键菜单中的叠加菜单栏
- 点击快捷工具栏中的添加叠加 <sup>▲</sup>。

| ■ 覆盖                                        |          |                                                                                                    | x |
|---------------------------------------------|----------|----------------------------------------------------------------------------------------------------|---|
| 已选定:<br>布尔带(Close,SMA,20,2)                 |          | Parabolic SAR                                                                                                    | * |
|                                             |          | Developed by Welles Wilder, the Parabolic SAR refers to a price and time based trading system. Wilder called this the "Parabolic Time/Price                                                                    |   |
| <b>添加</b> 删除<br>可用:                         |          | System". SAR stands for "stop and reverse",<br>which is the actual indicator used in the system.                                                                                                    |   |
| Chande Kroll止损<br>Ichimoku<br>ZigZag<br>布尔蒂 | <u>^</u> | SAR trails price as the trend extends over time.<br>The indicator is below prices when prices are<br>rising and above prices when prices are falling. In<br>this regard, the indicator stops and reverses when |   |
| 抛物转向系统<br>海退线<br>面面                         |          | the price trend reverses and breaks above or                                                                                                    | Ŧ |

"选定"区包含所有已经被选定的叠加。同一个叠加,可以被多次选定,例如,图表拥有两条不同时间段的移动均线。

"可用"区包含所有可用的叠加。当选定某一可用叠加之后,该叠加的相应描述就会出现在右边窗口里。

如想添加叠加:

- 双击"可用"区中的该叠加或选择该叠加并点击添加。
- 点击确定,对叠加应用更改,并关闭对话框。
- 点击**应用**,对叠加**应用更改**,此时**对话框依旧存在**。
- 点击**取消,关闭对话框**,并不保存最后的更改。备注:只能取消尚未实施的更改。

# 更改叠加参数

### 在叠加对话框中:

■ 点击"选定"区中的叠加。该叠加的属性就会显示在右边的窗口中。

| 已选定:                | 1        | 布尔属性   |         |          |
|---------------------|----------|--------|---------|----------|
| 布尔带(Close,SMA,20,2) |          | 标签     | 布尔带     | <b>▲</b> |
|                     |          | 标记可见   |         | _        |
|                     |          | 价格     | 收盘价     |          |
|                     |          | 移动平均线  | 简单移动平均线 |          |
|                     |          | 期限     | 20      |          |
|                     |          | 偏差值    | 2       |          |
|                     |          | 中带线的颜色 |         |          |
|                     |          | 中带线的风格 |         |          |
| 可用:                 |          | 上带线的颜色 |         |          |
| 布尔带                 | <u> </u> | 上带线的风格 |         |          |
| 抛物转向系统              |          | 下带线的颜色 |         |          |
| 海退线                 |          | 下带线的风格 |         |          |
| 移动平均线 - 三重指数        | _        | 内部涂色   |         |          |
| 移动平均线 - 包略线         |          | 超过时颜色  |         |          |
| 移动平均线-函数            | -        | 低于时的颜色 |         | <b>T</b> |

### 在快捷工具栏中:

■ 点击叠加设置 , 弹出叠加属性对话框。

#### 在右键菜单中:

- 右键单击任何叠加线。
- 点击**显示<叠加名称>属性**菜单项

# 移除叠加

#### 在叠加对话框中:

- 点击"选定"区中的叠加。如想移除多个叠加,可在按住<Ctrl>键的同时,再依次点击各个想要移除的叠加。
- 点击**移除**。

#### 在快捷工具栏中:

■ 点击该叠加**快捷工具栏上的移除叠加** <sup>□</sup>,将其移除。

### 在右键菜单中:

■ 右键单击任何叠加线。点击菜单 **□**中的**删除 <叠加名称>**。

# 快捷工具栏

各个被选定叠加的快捷工具栏均出现在图表显示板上。

Bollinger Bands(Close,SMA,20,2.0) 🔅 🙁

■ 点击**叠加设置**按钮 M, 弹出如下叠加属性对话框:

| <b>可</b> 印水周注<br>布尔属性      |                  |
|----------------------------|------------------|
| 11-12-20-20<br>11-12-20-20 | <b>左</b> 伊井      |
| 457355<br>★=>3 == 1 ==     | 巾小帝              |
| 标记可见                       |                  |
| 价格                         | 收盘价              |
| 移动平均线                      | 简单移动平均线          |
| 期限                         | 20               |
| 偏差值                        | 2                |
| 中带线的颜色                     |                  |
| 中带线的风格                     |                  |
| 上带线的颜色                     |                  |
| 上带线的风格                     |                  |
| 下带线的颜色                     |                  |
| 下带线的风格                     |                  |
| 内部涂色                       |                  |
| 超过时颜色                      |                  |
| 低于时的颜色                     |                  |
| 埴充不透明度                     | 12.55 %          |
|                            |                  |
|                            |                  |
|                            |                  |
|                            | 「 确定 」 「 应用 」 取消 |

通过快捷方式打开的叠加属性

■ 点击**移除叠加**按钮 **□**,可移除**叠加**。

# 右键菜单

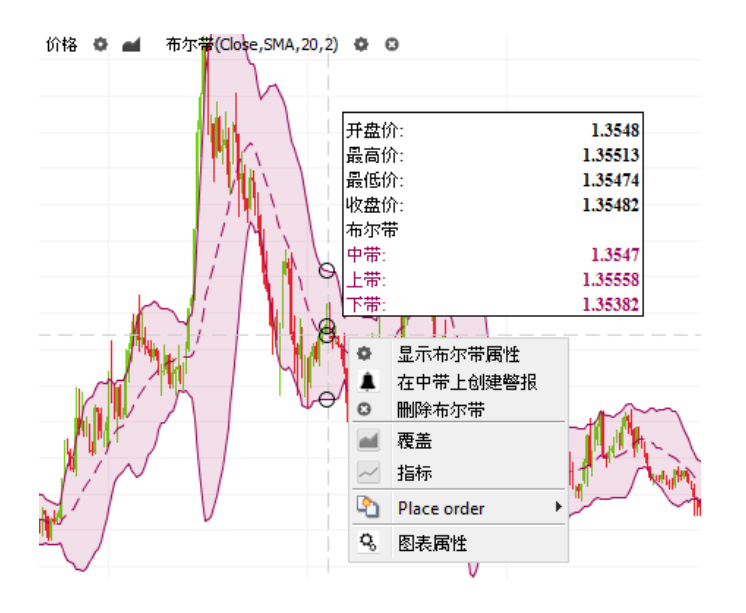

- 点击显示<叠加名称>属性菜单项 , 弹出叠加属性对话框。
- 点击创建<叠加线名称>警报菜单项 , 可打开创建警报对话框(参见"6.添加叠加警报"), 预选<叠加线</li>
   名称>为第二个参数。
- 点击**删除<叠加名称>**菜单项**□**,可移除叠加。

# 批注

批注是图表面板上的绘制对象。如想使用批注,可选择上方工具栏中的批注工具栏切换按钮 🎴 或点击下方工具栏中的 批注 🔟,以打开批注跳出式菜单。

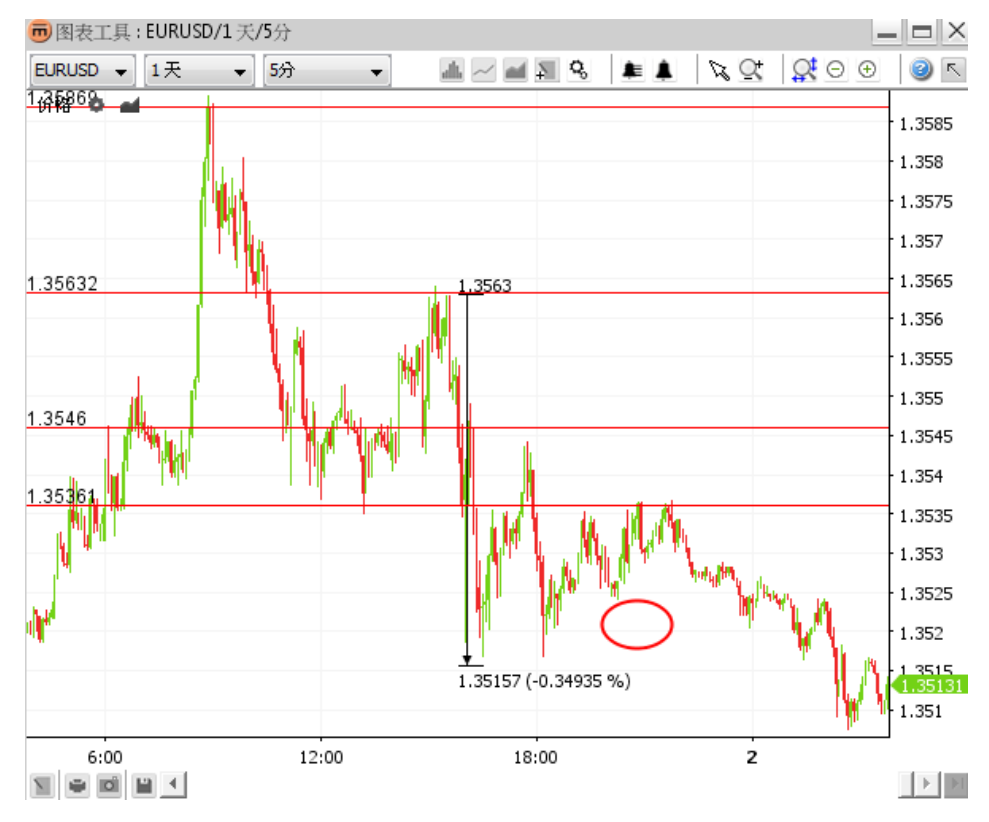

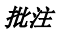

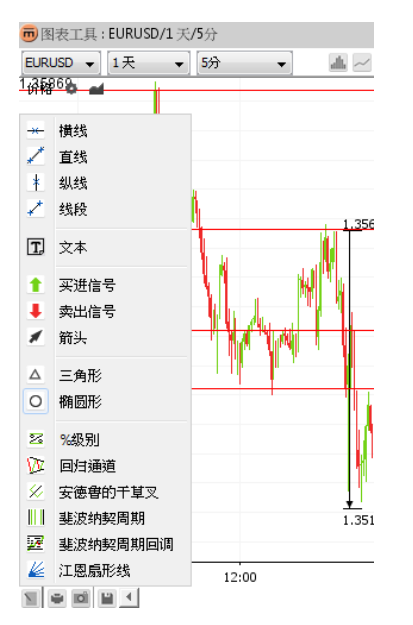

批注跳出式菜单

# 添加批注

- 点击批注工具栏或批注跳出式菜单中的所需批注按钮。
- 直接在图表屏幕上绘制。可以给主图表以及各种指标添加批注。
- 在完成绘制之后,被选定的批注按钮依然有效(用户可以继续绘制第二个、第三个批注等)。
- 如想停止新建批注,可进行以下任一操作:
  - 点击被选定的批注图标;
  - 点击上方工具栏中的选择模式按钮<sup>1</sup>、 或
  - 右键单击图表,返回默认选择模式<sup>\3</sup>.

# 批注属性

如想打开**批注属性**对话框,可进行以下任一操作:

- 双击要改变的批注;
- **右键单击**批注并点击右键菜单中的"显示<批注名称>属性"菜单项;或

更改已弹出批注属性对话框中的相关值:

| 👼 横线属性    | ALASSA ALASSA       | X      |
|-----------|---------------------|--------|
| ○横线属性     |                     |        |
| 横线线的颜色    |                     |        |
| 横线线的风格    |                     |        |
| 对接启用      |                     |        |
| 文本字体      | Dialog.plain, 0, 12 |        |
| 文本字体颜色    |                     |        |
| 文本背景颜色    |                     |        |
| 背景透明      | 0 %                 |        |
| 价格        |                     | 1.3546 |
| L         |                     |        |
| 📄 设置为默认图表 |                     |        |
|           | 角定 应用 取消            |        |

#### 批注属性对话框

- <u>备注</u>: "共享批注"表示该货币对的所有图表都可以见到该批注。如关闭最后的图表工具窗口,它会自动保存;如重新打 开图表工具,它还可以自动恢复。
  - 点击确定,对批注应用更改,并关闭对话框。
  - 点击应用,对批注应用更改,此时对话框依旧存在。
  - 点击**取消**,关闭对话框,并不保存最后的更改。备注:备注:只能取消尚未实施的更改。

# 移除批注

### 在批注工具栏中:

■ 选择**删除已选定**切换按钮 **〔**。将鼠标移动至要删除的批注上。当鼠标变成浅绿色<mark>一</mark>时 – 点击确认选项。

### 在右键菜单中:

■ 右键单击要移除的批注。点击**删除<批注名称>**菜单项。

备注: 如存在任何与已被删除批注相关的警报,则这些警报也将被移除。

# 移除所有当前可见批注

#### 在批注工具栏中:

■ 点击**删除所有绘制对象 ⊠**。

#### 在右键菜单中:

■ 右键单击图表工具。点击**删除所有绘制对象**菜单项 **⊠**。

#### 备注: 如存在任何与已被删除批注相关的警报,则这些警报也将被移除。

<u>备注</u>: 点击**删除所有绘制对象**,可移除所有**可见**批注,正在使用中的被选定时间段的可见批注也不例外。**示例**:在当前时间段为5分钟的图表中,5分钟图表的批注以及更长时限图表(如月图、小时图等)的批注也将被移除。

# 编辑批注

### 1. 复制批注

### 在批注工具栏中:

■ 选择**复制已选定**切换按钮 <del>》</del>。将鼠标移动至要复制的批注上。当鼠标变成浅绿色 <mark>一</mark>时 – 点击确认选项。

### 在右键菜单中:

- 右键单击要复制的批注。点击复制<批注名称>
- 将批注移动至想要放置的地方。**点击确认。右键单击离开**复制模式。

### 2. 移动批注

#### 在批注工具栏中:

■ 点击移动已选定切换按钮 <sup>24</sup>。将鼠标移动至要移动的批注上。当鼠标变成浅绿色—时 – 点击确认选项。

### 在右键菜单中:

- 右键单击要移动的批注。点击**移动<批注名称>**菜单项<mark>×</mark>。
- 将鼠标移动至批注所要放置的位置。
  - **点击确认**新的位置。
  - 单击右键,离开移动模式,进入调整模式。再次单击右键,离开调整模式,取消选定目前批注并返回到移动模式。单击右键,离开移动模式并返回到默认移动模式。

### 3. 调整批注

如想调整批注的内容点:

### 在批注工具栏中:

■ 选择移动已选定切换按钮 <sup>24</sup>。将鼠标移动至要移动的批注上。当鼠标变成浅绿色 — 时 – 点击确认选项。

#### 在右键菜单中:

- 右键单击要调整的批注。点击**移动<批注名称>**菜单项 <mark>></mark>。
- **单击右键**撤销移动并进入**调整模式**。调整批注的控制点。如想调整某根线 可点击该线,以新建一个控制点。
- 单击右键,离开调整模式。该操作可取消选定目前批注并返回到移动模式。再次单击右键,离开移动模式并 返回到默认选择模式。

### 4. 取消批注

• **右键单击**正在进行编辑的图表或正在进行撤销更改的批注操作。

右键菜单

| -0     | 显示直线属性                                |
|--------|---------------------------------------|
| *      | 复制直线                                  |
| ×.     | 移动直线                                  |
| í      | 删除直线                                  |
| ۰      | 创建警报                                  |
|        |                                       |
| ×      | 删除所有绘制对象                              |
|        | 删除所有绘制对象<br><b>覆盖</b>                 |
| ×<br>1 | 删除所有绘制对象<br>覆盖<br>指标                  |
|        | 删除所有绘制对象<br>覆盖<br>指标<br>Place order ♪ |

- 点击显示<批注名称>属性菜单项 <sup>9</sup>,会弹出 批注属性对话框。
- 点击复制 <批注名称>菜单项 ×,可复制该批注。
- 点击移动<批注名称>菜单项 <sup>1</sup>, 可移动该批注。
- 点击删除 <批注名称>菜单项 
   可删除该批注。
- 点击创建警报菜单项 , 会弹出创建警报对话框(参见"5. 添加批注警报"), 预选 < 批注名称 >为 第二个参数。
- 点击编辑警报菜单项 1, 会弹出相关警报的编辑警报对话框(参见"Error! Reference source not found.")。
- 点击删除警报菜单项单,可移除与该批注相关的所有警报。
- 点击删除所有绘制对象菜单项区,可移除所有当前可见批注。示例:在当前时间段为5分钟的图表中,5分钟图表的批注以及更长时限图表(如月图、小时图等)的批注也将会被移除。

# 变焦

# 放大

## 1. 放大时间范围

可进行以下任一操作:

- 点击放大 , 可放大当前视图(至少会显示两个图表项目), 时间轴和价格轴将会随之自动更新;
- 将鼠标放在时间轴上并向上滚动,时间轴和价格轴将会随之自动更新;或
- 将鼠标放在时间轴上并向左拖动,时间轴和价格轴将会随之自动更新。

## 2. 放大价格范围

■ 将鼠标放在**价格轴**上并向上滚动,价格轴将会随之自动更新,拥有更加精准的价格,但时间轴不会发生变化。

缩小

### 1. 缩小时间范围

可进行以下任一操作:

- 点击缩小 <sup>〇</sup>,可缩小当前视图,时间轴和价格轴将会随之自动更新;
- 将鼠标放在**时间轴**上并向下滚动,时间轴和价格轴将会随之自动更新;或
- 将鼠标放在时间轴上并向右拖动,时间轴和价格轴将会随之自动更新。

## 2. 缩小价格范围

 将鼠标放在价格轴上并向下滚动,价格轴将会随之自动更新,拥有更多范围更大的价格,但时间轴不会发生 变化。

# 放大到特定时间范围

- 选择**变焦模式**切换按钮 💇 。
- 选择时间范围,然后予以放大。

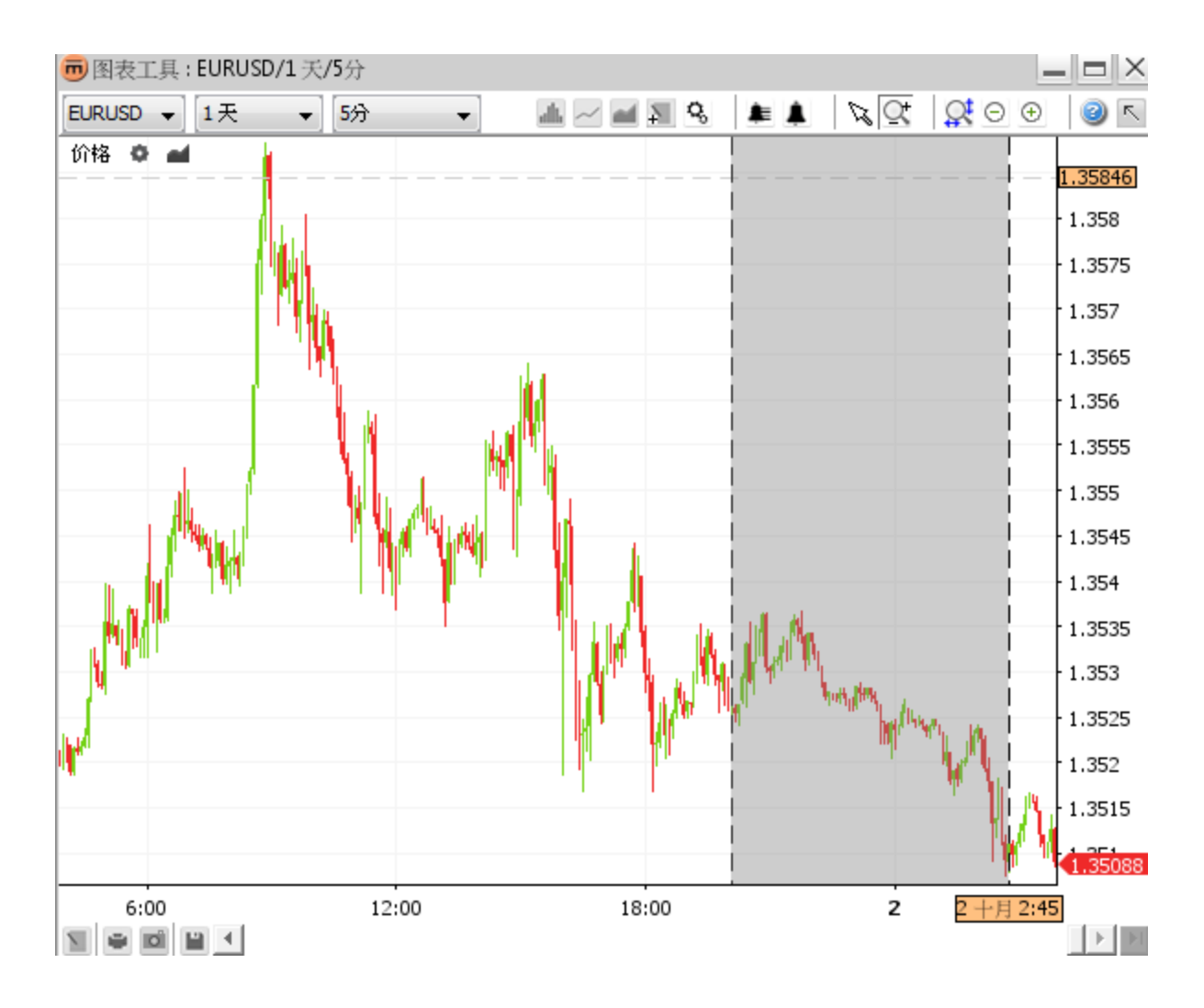

选择另一个时间范围或进行以下任一操作:

- 选择选择模式切换按钮 、,恢复至正常移动图表。
- 右键单击图表,返回到选择模式<sup>\1</sup>。
- 点击**变焦复位 🕺**,将视图复位至默认状态,然后在 上方工具栏设置可用历史数据和时间段。

警报

警报可以设置播放声音和/或弹出对话框,当具体的警报条件得到证实时,就会播放警报声音或弹出警报对话框。即使并 未打开任何图表工具窗口,也依然可以执行已经定义好的警报。

警报示例:如欧元兑美元的价格跌破或触及 1.3116 – 则将弹出警报信息对话框并播放警报声音。

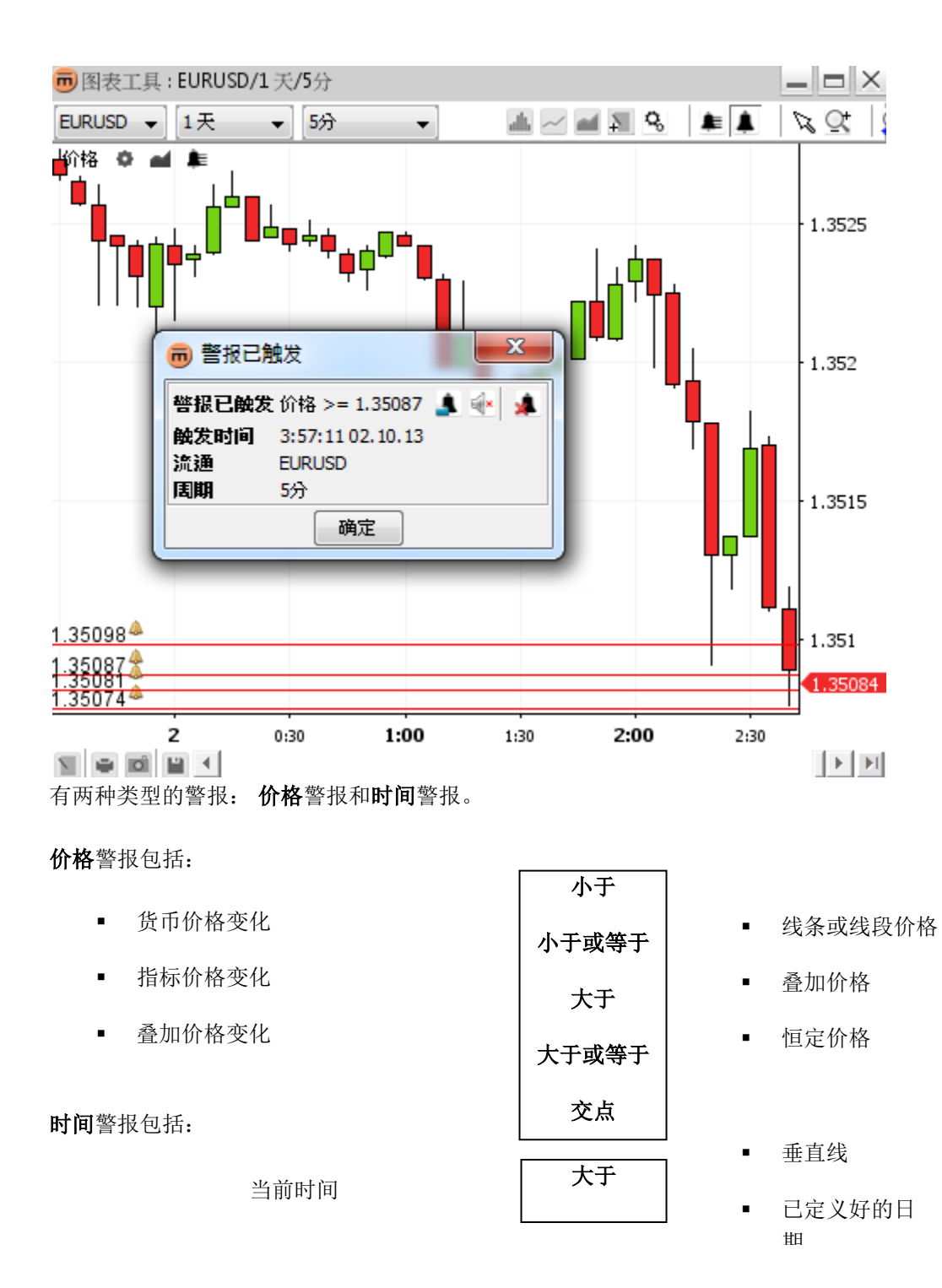

# 添加警报

点击上方工具栏中的创建警报 💄。鼠标光标将变成十字光标。点击图表,创建警报。

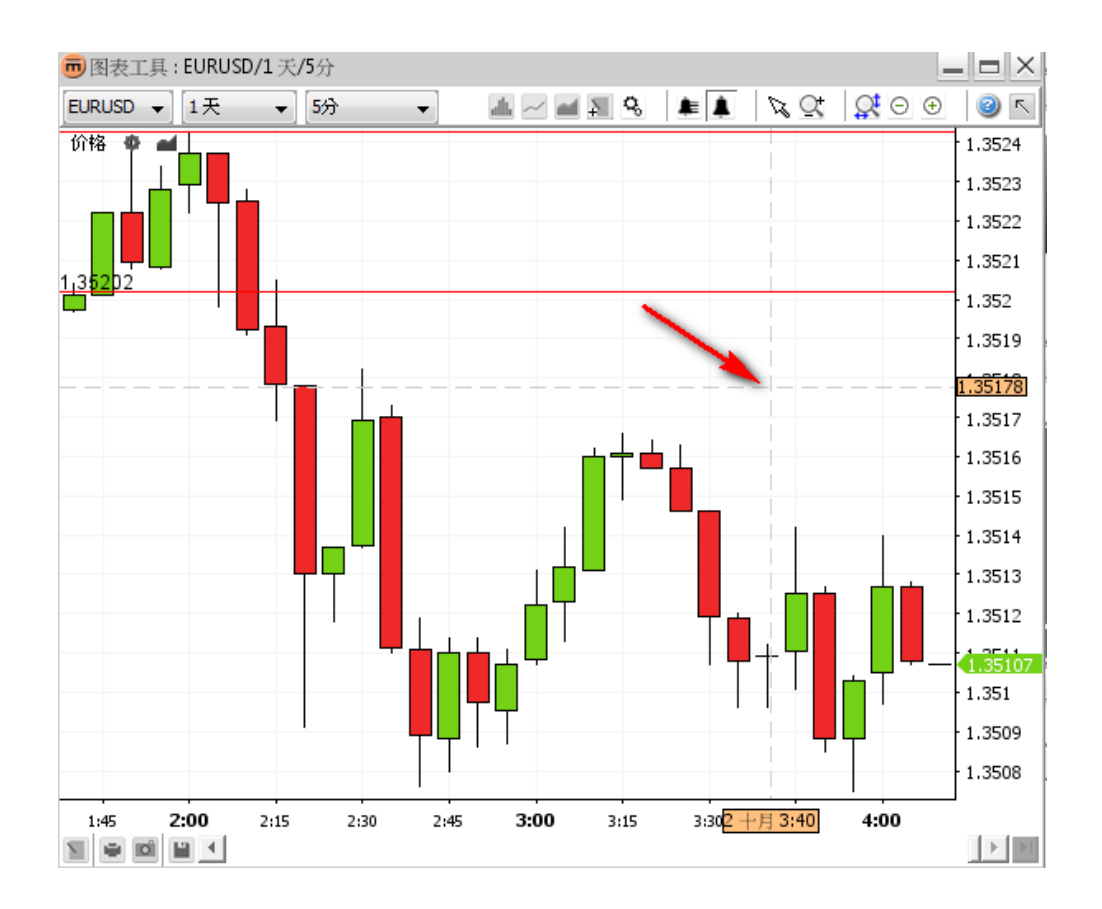

将弹出**创建警报**对话框。

## 1. 创建警报对话框

| 👼 创建警报     |      | _    |              | ×         |
|------------|------|------|--------------|-----------|
|            |      | EURU | ISD          |           |
|            |      |      | 言动           |           |
| ☆条件        |      | + 🛛  | 价格 ▼         | 1.35108 🔶 |
| 价格 >= 值    |      |      | [i 			]      | 1.35179   |
| □ 」        | 下警报  |      | ALLE ANT MIA |           |
| 📝 播放声音     | 默认   | •    | • 🕨          |           |
|            | ■ 循环 |      |              |           |
| 1 11 执行后册版 | 余警报  |      |              |           |
|            |      | 确定   | 取消           |           |

警报可以设置多项条件。如想触发某一警报,必须满足该警报的**所有条件**。 这些条件均罗列在**条件区**内。

如想查看某项具体条件的详情,可在清单中选定。详情将显示在条件详情区中。

以下情况下可触发警报:

- **针对价格而言** 在到达某价格之后,立即触发警报。
- **针对时间而言** 在某时间(示例中的时间为5分钟)结束之后,立即触发警报。

当警报触发后,可能会弹出一个**警报触发对话框**和/或播放一个特定的警报**声音**。

如选择了执行后删除警报选项,则一经触发将自动移除该警报。

在创建警报后,**价格快捷工具栏 <sup>Price</sup> ♥ ┙ ≢** 和**指标快捷工具栏 <sup>RSI(14)</sup> ♥ ┙ ≢ ♡ ① ①**中会出现一个 **警报清单**按钮 ≢。

## 2. 警报声音配置

可以给警报设置一个自定义声音文件。

如想设置自定义声音文件,可在声音组合框中进行自定义。点击**查找声音文件**,将会弹出一个"**打开文件"**对话框。如选定了某一声音文件,则将可以启用**播放**按钮 **>**。

| 🔽 播放声音 | 默认   | - 🕨 |
|--------|------|-----|
|        | 🔲 循环 |     |

如选定循环选项,则已经定义好的声音将会连续播放直至选择停止播放。

如想停止循环声音,可进行以下任一操作:

- 如**警报触发对话框**是打开的,则直接关闭该对话框;
- 点击**警报触发对话框**中的**静音** 💁;或
- 点击警报清单对话框中的全部静音

### 3. 警报触发对话框

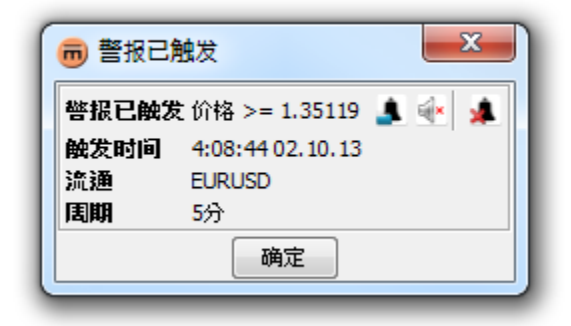

**警报触发对话框**罗列了有关警报触发价格、触发时间、触发货币对以及触发图表时间段等相关信息。如该对话框 的内容不被承认,则该对话框将被带至前面且**触发时间**将会随之更新。

### 内容:

- 点击编辑警报按钮 
   会弹出编辑警报对话框。
- 点击**静音**按钮 💽, 可停止警报声音。
- 点击删除警报按钮 🦊,可移除已经出发的警报。

### 4. 添加特定价格警报

在上方工具栏中:

点击创建警报 ▲。鼠标光标将变成十字光标。点击所需的警报价格,弹出创建警报对话框。

#### 在警报清单中:

 点击添加警报 ,将弹出创建警报对话框。在条件详情区中,选择价格或 <指标名称>为第一个参数,同时 选择价格为第二个参数。

| 👼 创建警报      |              | X         |
|-------------|--------------|-----------|
|             | EURUSD<br>5分 |           |
|             | 📝 已启动        |           |
| 条件          | 条件详情         |           |
| 价格 >= 值     | [价格          | 1.35092   |
|             | >= •         |           |
|             | 值 🔹          | 1.35139 ≑ |
|             | 触发 关于价格 🔹 🔻  |           |
|             |              |           |
| 📄 对话框显示警报   |              |           |
| ☑ 播放声音 默认 🔹 | • 🕨          |           |
| ── 循环       |              |           |
| 🔄 执行后删除警报   |              |           |
|             | 确定取消         |           |

### 5. 添加批注警报

在上方工具栏中:

 点击创建警报 . 鼠标光标将变成十字光标。点击所需的警报位置,弹出创建警报对话框。在条件详情区中, 选择价格或 <指标名称>为第一个参数,同时选择批注为第二个参数。

#### 在警报清单中:

 点击添加警报 ,将弹出创建警报对话框。在条件详情区中,选择价格或 <指标名称>为第一个参数,同时 选择批注为第二个参数。

#### 在右键菜单中:

■ 右键单击**批注**,将定义警报。点击**创建警报**菜单项 **▲**,将弹出**创建警报**对话框,预选**批注**为第二个参数。

| 👼 创建警报      |                    | ×         |
|-------------|--------------------|-----------|
|             | EURUSD<br>5分       |           |
|             | 📝 已启动              |           |
| 条件          | 条件详情               |           |
| 价格 >= 值     | 价格 •               | 1.35107   |
|             | >= •               |           |
|             | 值 👻                | 1.35412 🚔 |
|             | 上带(2.5)<br>下带(2.5) |           |
|             | MA(EMA,20)         |           |
| ── 对话框显示警报  | 值                  |           |
| 📝 播放声音 默认 🔹 | • 🕨                |           |
| 循环          | _                  |           |
| 📃 执行后删除警报   |                    |           |
|             | 确定取消               |           |

### 6. 添加叠加警报

在上方工具栏中:

 点击创建警报 . 鼠标光标将变成十字光标。点击图表,弹出创建警报对话框。在条件详情区中,选择叠加 为第一个或第二个参数。

#### 在警报清单中:

点击添加警报 点,将弹出创建警报对话框。在条件详情区中,选择叠加为第一个或第二个参数。

#### 在右键菜单中:

右键单击叠加,将定义警报。点击创建 <叠加名称>警报菜单项 ,将弹出创建警报对话框,预选叠加为第二个参数。

| 💼 创建警报      |                         |           |
|-------------|-------------------------|-----------|
|             | EURUSD<br>5分            |           |
|             | 🔽 已启动                   |           |
| 条件 🛨 🖂      | · 条件详情                  |           |
| 价格 >= 值     | 价格    ▼                 | 1.35105   |
|             | >= •                    |           |
|             | 值 🔹                     | 1.35412 🌲 |
|             | 上带(2.5)                 |           |
|             | Ртт (2.5)<br>MA(EMA,20) |           |
|             | 值                       |           |
| □ 灯は框显不警报   | _                       |           |
| ☑ 播放声音 默认 🔹 |                         |           |
| 🔲 循环        |                         |           |
| 📄 执行后删除警报   |                         |           |
|             | 确定 取消                   |           |

## 7. 添加时间警报

在上方工具栏中:

 点击**创建警报** 点鼠标光标将变成十字光标。点击图表,将弹出**创建警报**对话框。选择时间为第一个参数, 同时选择自定义日期或垂直线为第二个参数。

#### 在警报清单中:

点击添加警报 ,将弹出创建警报对话框。选择时间为第一个参数,同时选择自定义日期或垂直线为第二个参数。

### 在右键菜单中:

 右键单击垂直线,将触发警报。点击创建警报菜单项 ,将弹出创建警报对话框,选择时间为第一个参数, 同时预选垂直线为第二个参数。

| 💼 创建警报       | ×                        |
|--------------|--------------------------|
|              | EURUSD<br>5分             |
|              | ☑ 已启动                    |
| 条件           | · 条件详情                   |
| 时间 >= 自定日期   | 时间                       |
|              | >=                       |
|              | 自定日期    ▼                |
|              | 2 十月 2013 小时 3 🚔 分钟 59 🚔 |
|              |                          |
| ☑ 财话框显示警报    |                          |
| ☑ 播放声音 【默认 🚽 |                          |
| 🔲 循环         |                          |
| 📄 执行后删除警报    |                          |
|              | 确定取消                     |

如想查看所有已定义警报清单,可点击上方工具栏或快捷工具栏中的警报清单 💻。

| 💼 警报清单     | é      |      |      |         |    |      |    | <b>X</b>  |
|------------|--------|------|------|---------|----|------|----|-----------|
|            | A 4    |      |      |         |    |      |    | 4         |
| 识别符 🗸      | 流通     | 操作数1 | 比较运算 | 操作数2    | 状态 | 触发   | 周期 | 最后一次      |
| 524b7d1f-9 | EURUSD | 价格   | <=   | 1.35097 | 等待 | 关于价格 | 5分 | 4:02:19 0 |
| 524b7d1f-8 | EURUSD | 价格   | <=   | 1.35093 | 等待 | 关于价格 | 5分 |           |
| 524b7d1f-7 | EURUSD | 价格   | >=   | 1.35107 | 等待 | 关于价格 | 5分 |           |
| 524b7d1f-6 | EURUSD | 价格   | >=   | 1.35101 | 等待 | 关于价格 | 5分 |           |
| 524b7d1f-5 | EURUSD | 价格   | <=   | 1.35096 | 等待 | 关于价格 | 5分 |           |
| 524b7d1f-4 | EURUSD | 价格   | >=   | 1.35104 | 等待 | 关于价格 | 5分 |           |
|            |        |      |      |         |    |      |    |           |

警报清单显示所有已经定义的警报条件,包括警报的当前状态以及最近触发的时间。已经触发的警报条件用黄色标示。

- 点击添加警报按钮 ▲,会弹出创建警报对话框。
- 点击编辑警报按钮 
   ,会弹出编辑警报对话框
- 点击解除警报按钮
   可解除被选定条件的警报。警报线将从图表中移除。
- 点击激活警报按钮 ,可激活被选定条件的警报。警报线重新恢复至图表。
- 点击**所有警报静音**按钮 <sup>1</sup>,可停止系统中所有警报的声音。
- 点击删除警报按钮 <sup>1</sup>,可移除被选定条件的警报。

备注: 如仅想移除已选定的条件,可点击编辑警报按钮 💄,然后再点击删除条件按钮 🗵。

# 修改警报

可进行以下任一操作:

- 右键单击要修改的警报所附的批注。点击编辑警报菜单项
   将弹出编辑警报对话框;或
- 点击上方工具栏或快捷工具栏中的警报清单按钮
   选择要编辑的警报条件,然后点击编辑警报按钮
   ,将 弹出编辑警报对话框。

# 删除警报

如想删除警报,可进行以下任一操作:

- 右键单击欲删除的警报所附的批注。点击**删除警报**菜单项 <sup>▲</sup>。该操作将会移除该批注所附的**所有警报**;或
- 点击上方工具栏或快捷工具栏中的警报清单 <br />
  <br />
  <br />
  <br />
  <br />
  <br />
  <br />
  <br />
  <br />
  <br />
  <br />
  <br />
  <br />
  <br />
  <br />
  <br />
  <br />
  <br />
  <br />
  <br />
  <br />
  <br />
  <br />
  <br />
  <br />
  <br />
  <br />
  <br />
  <br />
  <br />
  <br />
  <br />
  <br />
  <br />
  <br />
  <br />
  <br />
  <br />
  <br />
  <br />
  <br />
  <br />
  <br />
  <br />
  <br />
  <br />
  <br />
  <br />
  <br />
  <br />
  <br />
  <br />
  <br />
  <br />
  <br />
  <br />
  <br />
  <br />
  <br />
  <br />
  <br />
  <br />
  <br />
  <br />
  <br />
  <br />
  <br />
  <br />
  <br />
  <br />
  <br />
  <br />
  <br />
  <br />
  <br />
  <br />
  <br />
  <br />
  <br />
  <br />
  <br />
  <br />
  <br />
  <br />
  <br />
  <br />
  <br />
  <br />
  <br />
  <br />
  <br />
  <br />
  <br />
  <br />
  <br />
  <br />
  <br />
  <br />
  <br />
  <br />
  <br />
  <br />
  <br />
  <br />
  <br />
  <br />
  <br />
  <br />
  <br />
  <br />
  <br />
  <br />
  <br />
  <br />
  <br />
  <br />
  <br />
  <br />
  <br />
  <br />
  <br />
  <br />
  <br />
  <br />
  <br />
  <br />
  <br />
  <br />
  <br />
  <br />
  <br />
  <br />
  <br />
  <br />
  <br />
  <br />
  <br />
  <br />
  <br />
  <br />
  <br />
  <br />
  <br />
  <br />
  <br />
  <br />
  <br />
  <br />
  <br />
  <br />
  <br />
  <br />
  <br />
  <br />
  <br />
  <br />
  <br />
  <br />
  <br />
  <br />
  <br />
  <br />
  <br />
  <br />
  <br />
  <br />
  <br />
  <br />
  <br />
  <br />
  <br />
  <br />
  <br />
  <br />
  <br />
  <br />
  <br />
  <br />
  <br />
  <br />
  <br />
  <br />
  <br />
  <br />
  <br />
  <br />
  <br />
  <br />
  <br />
  <br />
  <br />
  <br />
  <br />
  <br />
  <br />
  <br />
  <br />
  <br />
  <br />
  <br />
  <br />
  <br />
  <br />
  <br />
  <br />
  <br />
  <br />
  <br />
  <br />
  <br />
  <br />
  <br />
  <br />
  <br />
  <br />
  <br />
  <br />
  <br />
  <br />
  <br />
  <br />
  <br />
  <br />
  <br />
  <br />
  <br />
  <br />
  <br />
  <br />
  <br />
  <br />
  <br />
  <br />
  <br />
  <br />
  <br />
  <br />
  <br />
  <br />
  <br />
  <br />
  <br />
  <br />
  <br />
  <br />
  <br />
  <br />
  <br />
  <br />
  <br />
  <br />
  <br />
  <br />
  <br />
  <br />
  <br />
  <br />
  <br />
  <br />
  <br />
  <br />
  <br />
  <br />
  <br />
  <br />
  <br />
  <br />
  <br />
  <br />
  <br />
  <br />
  <br />
  <br />
  <br />
  <br />
  <br />
  <br />
  <br />
  <br />
  <br />
  <br />
  <br />
  <br />
  <br />
  <br />
  <br />
  <br />
  <br />
  <br />
- <u>备注</u>: 如警报包含多个条件,但只想移除其中的一个条件,则可点击**编辑警报 ▲**,在**编辑警报**对话框中,选择要移除的条件,然后点击**删除条件**⊠。

# 打印、保存、导出

# 打印

■ 点击下方工具栏中的打印 ■ 。该操作将会打开标准的"打印"对话框。

# 保存为图像

点击下方工具栏中的导出图像 2. 该操作将会打开标准的"保存文件"对话框,以保存图像。
 示例:保存之后的图像如下所示:

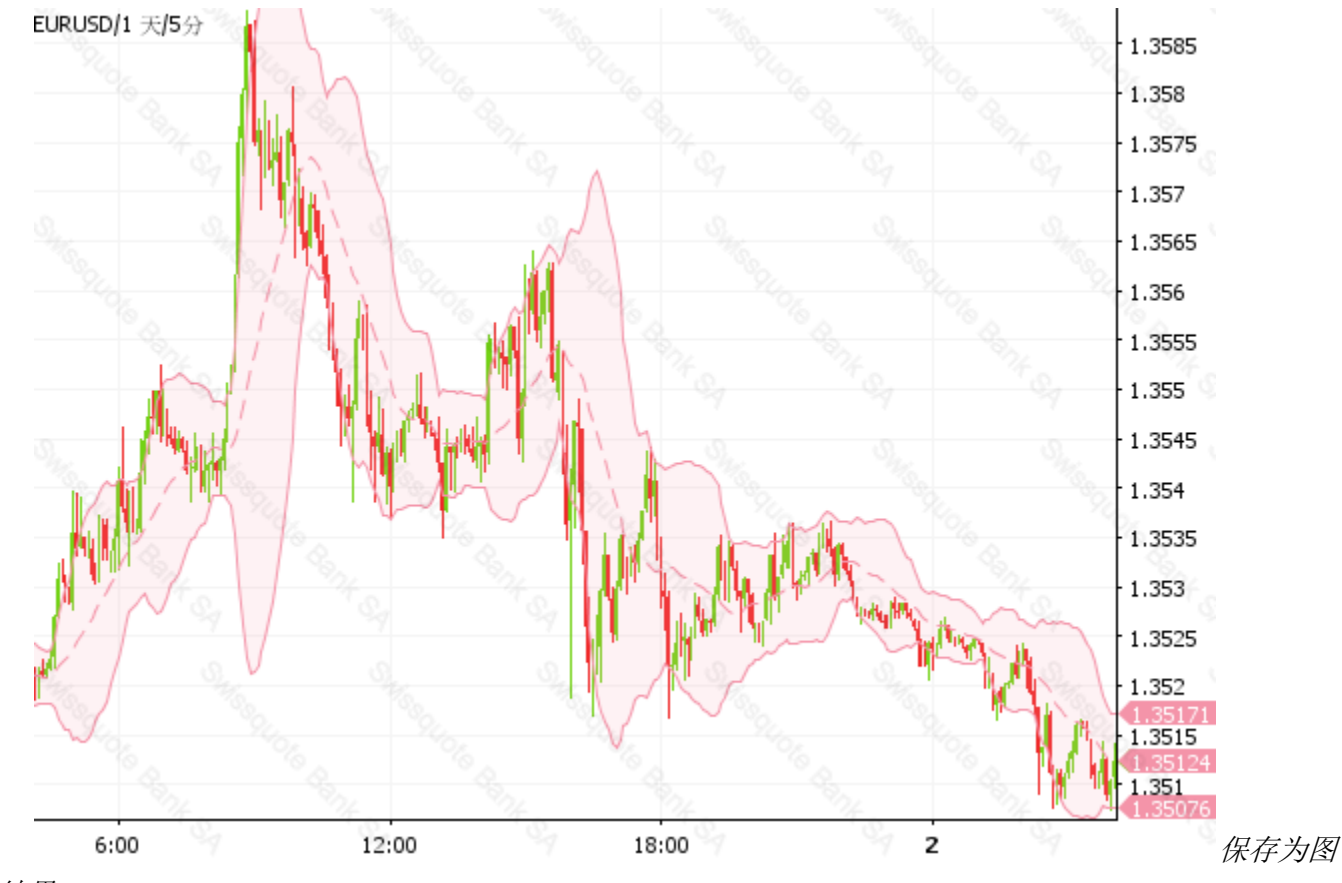

像的结果

# 加载并保存模板

按保存布局按钮 🗎保存或恢复以前保存的模板。该操作将打开模板管理对话框。

| 👼 模板管理      | <b>x</b> |
|-------------|----------|
| XAUUSD      | 添加       |
| EURUSD      | 重命名      |
|             | ₩除       |
|             | 卖出 🗌     |
|             | 买进       |
|             |          |
|             |          |
|             |          |
| 布局名称 EURUSD | 保存       |
| 关闭          |          |

该对话框会显示当前已保存的模板清单。由于这些模板已经被保存在服务器端上,所以即使当您在其他电脑上或其他地 方登陆时,您也仍然可以使用这些模板。

备注:对 applet 用户而言 由于网站用户是通过"Cookie"(某特定网站通过浏览器储存信息来进行管理的文件)来 定义,因此其只能使用同一台电脑方可保存布局。

## 1. 保存模板

在布局名称字段中,输入一个名称,保存当前的图表模板。

选项:点击《...》按钮选择保存选项。

| 布局名称 E | URUSD 保存 |
|--------|----------|
| 布局类型   | ☑ 全选     |
|        | ☑ 显示     |
|        | ☑ 区间/历史  |
|        | ✓ 覆盖     |
|        | ✓ 指标     |
|        | ☑ 注释     |
|        | 关闭       |

在默认情况下,**所有布局类型**均被选中(被推荐),但 也可以只保存叠加和指标,同时取消其他布局类型。如 显示和时间段/历史可用数据被选中,则在加载时,模 板将会给被保存的值设置图表显示、时间段以及历史数 据。

## 2. 加载模板

- 点击模板,予以加载。
- 点击加载。该操作将会向当前的图表加载已选定的模板并关闭模板管理对话框。

### 3. 重命名模板

- 点击模板,进行重命名。
- 点击**重命名。**
- 弹出以下**选择新名称**对话框:

| Input | X                             |
|-------|-------------------------------|
| ?     | 选择新名称:<br>EURUSD<br>OK Cancel |

- 输入新模板名称。
- 点击**确定**。

### 4. 移除模板

- 点击模板,予以移除。
- 点击**移除**。

### 5. 导出模板文件

- 点击模板导出。
- 点击**导出**。
- 在标准"保存文件"对话框中,选择保存路径和文件名。在默认情况下,拟保存文件的名称就是当前的货币 对。

### 6. 导入模板文件

- 点击**导入**。
- 在标准"**打开文件"**对话框中,选择文件,予以导入。
- 被导入的模板将此案时在清单中,其名称与文件名相同。如该文件名已经存在,则可以在该文件名的后面添加数字,以确保各个文件名都是唯一的。

Headquarters Swissquote Bank Ltd Chemin de la Crétaux 33

CH - 1196 Gland T +41 22 999 94 11 F +41 22 999 94 12

#### Zurich Office Swissquote Bank AG

Schützengasse 22/24 CH - 8001 Zurich TEL. 0848 25 88 88 FAX. +41 44 825 88 89

#### **Bern Office**

#### Swissquote Bank AG

Schauplatzgasse 9 3011 Berne TEL. 0848 25 88 88 FAX. +41 44 825 88 89

#### **Dubai Office**

### Swissquote Bank Ltd (DMCC Branch)

Jumeirah Lakes Towers, Almas Tower Level 33, Office 33J P.O.Box 121364, Sheikh Zayed Road Dubai, UAE TEL. +971 4 450 1700 FAX. +971 4 450 170

#### Swissquote Europe Ltd

Tower Business Centre Tower Road, Swatar BKR 4013 Malta TEL. +356 2546 6720 FAX. +356 2546 6103

Customer Care Center TEL. 0848 25 87 88 From abroad : TEL. +41 44 825 87 88

www.swissquote.ch / www.swissquote.com/fx

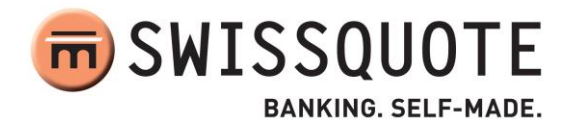